Fast, easy and affordable online access to practical guidance, precedents, cases and legislation for lawyers

## Lexis<sup>®</sup>PSL

### What is LexisPSL?

It's a collection of practical, step-by-step guides to approaching the matters you are most likely to come across, arranged by practice area. It's written by a team of over 70 lawyers employed by LexisNexis and it provides you with guidance, links to relevant legislation and cases and access to the most useful forms and precedents in your practice area.

# Why use LexisPSL?

It's a quick and easy guide to tackling client matters in your practice area and helps you turn work around faster by pulling together step-by-step guidance plus the most useful legislation, cases, forms and precedents in one place.

Links into LexisLibrary make it quick and easy to do extra research if you need to and weekly emails keep you up-to-date with the latest rulings, developments and best practice in your area.

### How to access LexisPSL?

To log in to the service go to www.lexisnexis.com/uk/lexispsl and enter your ID and password. Alternatively, if you are using our LexisLibrary service you can access LexisPSL via the link within each practice area page.

#### Home Page

### Lexis<sup>®</sup>PSL

The LexisPSL home page is divided into four easy to use search areas, Browse Topics, Search, What's new and Recently Viewed documents.

- Change the practice area you wish to view by clicking on the links at the top of the page. (These will vary according to your subscription).
- 2. Click on the LexisPSL logo to return to the home-page at any point.
- 3. Use the Browse Topics area on the left to access the content by Browsing.
- 4. Use the Search box on the right to word-search the content. Use key words and clear terminology. Please see search connectors page at the end of this section.
- 5. View latest news stories by clicking on the title of the story in the latest legal updates area.
- 6. See what's new in LexisPSL within the new content section.
- 7. View your recently viewed documents by clicking on the title of them on the bottom left.
- 8. Send us feedback on LexisPSL using the link at the top of the page.

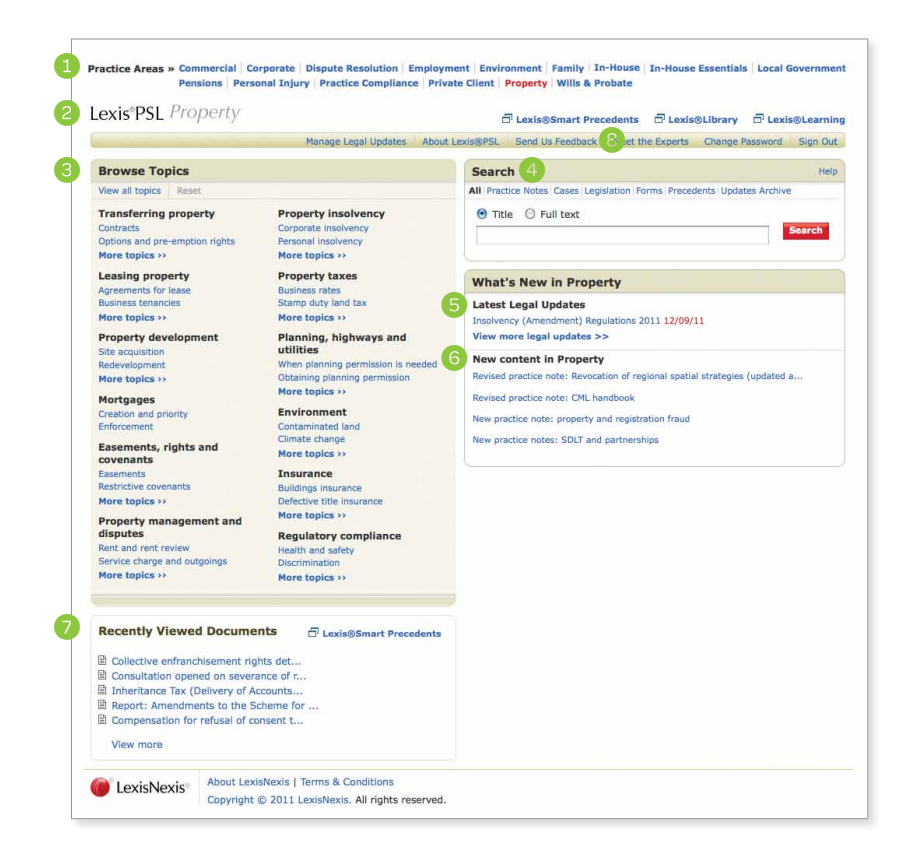

You can browse through LexisPSL to access the content you need using the Browse Topics area on the left.

- 1. To see an overview of all topics covered, click on view all topics towards the top left of the page.
- 2. To expand the list of topics under just one of the headings, click on any of the More Topics links.
- 3. Click on a sub-topic to access the relevant guidance and documents.

|                                                                                                    | Manage Legal Updates About I                                                                                                    | exis@PSL Send Us Feedback Meet the Experts Change Password Sign Out                                                                                                    |
|----------------------------------------------------------------------------------------------------|----------------------------------------------------------------------------------------------------|----------------------------------------------------------------------------------------------------|
| rowse Topics                                                                                                    |                                                                                                    | Search Help                                                                                                    |
| iew all topics Reset                                                                                                    |                                                                                                    | All Practice Notes Cases Legislation CPR Forms Precedents Updates Archive                                                                                                    |
| imitation<br>imitation: general<br>imitation: types of claims<br>ire-action                                                                                                    | Adjudication<br>Adjudication in context<br>The adjudicator<br>More topics >>                                                                                 | Title O Full text Search                                                                                                    |
| re-action: general<br>re-action emergency relief                                                                                                    | ADR<br>Mediation in context                                                                                                    | What's New in Dispute Resolution                                                                                                    |
| titigation<br>ittigation<br>arating a claim<br>the claimant and statements of case<br>loose topics >><br>itose topics >><br>itos | Ine meditor<br>More topics >><br>Cross Border<br>Jurisdiction<br>Choice of law<br>More topics >><br>Other information<br>Miscellaneous news<br>Weekly update | Latest Legal Updates Press Release: New Webste for Legal Education and Training 12/09/11 Press Release: Suitability Test to be introduced from 6 Octo 12/09/11 Judgment Day Looms for 'Solicitors from Hell' Webste 11/09/11 Press Release: Minister announces referral fee ban 09/09/11 View more legal updates >> News Analysis by our Professional Support Lawyers Patent case transferred to High Court due to its complexities (A.S. Watson New SRA Handbook - in force 6 October 2011 New SRA Code of Conduct - in force 6 October 2011 Court of Appeal: arbitration enforcement, freezing orders and the 'ordinary What do you need to consider to determine whether you have an arbitration c |
| tecently Viewed Document                                                                                                    | S D Lexis©Smart Precedents                                                                                                    | CPR changes 1 August - 1 October 2011<br>Weekly roundup<br>Dispute Resolution roundup for week ending 9 September 2011<br>Dispute Resolution roundup for week ending 2 September 2011                                                                                                    |

## Lexis<sup>®</sup>PSL

Once a topic is selected you will see a number of tabs displaying the relevant documents.

- 1. The Overview tab gives introductory guidance on the topic selected, useful as a refresher, a teaching tool or explaining legal concepts to clients.
- 2. The Practice Notes tab provides you with access to succinct practical guidance written by lawyers for lawyers.
- 3. The Checklists tab sets out lists of the key considerations of a transaction to ensure that nothing is missed.
- 4. The Cases, Legislation or CPR tabs provide key primary law relevant to the topic.
- 5. The Forms and Precedents tabs offer access to prescribed forms and precedents which can be downloaded into Word. Or completed using LexisSmart (depending on your subscription).
- 6. The News tab provides any latest developments in the topic selected.

| exis PSL Dispute Res            | DIULION 🗇 Lexis@Smart Precedents 🗇 Lexis@Library 🗇 Lexis@Learning                                                         |
|---------------------------------|----------------------------------------------------------------------------------------------------|
|                                 | Manage Legal Updates About Lexis@PSL Send Us Feedback Meet the Experts Change Password Sign Out                           |
|                                 | Litigation   Part 36 and offers to settle                                                                                 |
| mitation                        |                                                                                                    |
| e-action                        | Querview Dractice Notes Charklists Cases Lanistation CDD Forms Dracadants Nows                                            |
| tigation                        | District Product Acts Clock Cogenition CPR Torins Proceeding Acts                                                         |
| Starting a claim                | Detailed Practice Notes written by our Professional Support Lawyers, guiding you through the key issues in<br>each topic. |
| The claimant and statements of  |                                                                                                    |
| ase                             | Practice notes                                                                                                    |
| The defendant and statements    | Claimant making a Part 36 offer                                                                                           |
| f case                          | Why a claimant would make an offer?                                                                                       |
| he defendant and additional     | What happens if the defendant accepts the claimant's offer                                                                |
| anina documento                 | What happens if the defendant rejects the claimant's offer                                                                |
| aquasts for further information | Costs consequences of claimant making a Part 36 offer                                                                     |
| equests for further information | Proposed additional rewards for the claimant whose offer is not beaten                                                    |
| eraut juugment                  | Practical Tips                                                                                                    |
| asemanagement                   | Defendant making a Part 36 offer                                                                                          |
| ppilcations                     | No requirement for a payment into court                                                                                   |
| ecurity for costs               | Why a defendant would make an offer?                                                                                      |
| mergency relier                 | What happens if the claimant accepts the defendant's offer                                                                |
| ummary judgment and strike      | What happens if the claimant rejects the defendant's offer                                                                |
| isclosure and inspection        | Cost consequences of defendant making a part 36 offer                                                                     |
| litnoss evidence                | Practical Tips                                                                                                    |
| vnert evidence                  | Making a valid Part 36 offer - claimant or defendant                                                                      |
| art 26 and offers to cottle     | Making a valid Part 36 offer                                                                                              |
| and oners to settle             | Withdrawing or changing the offer                                                                                         |
|                                 | Serving offers and notices of acceptance, withdrawal or change of terms                                                   |
| uppears                         | Claimant receiving a Part 36 offer                                                                                        |
| logments and orders             | What is the status of an offer?                                                                                           |
| norcement .                     | What the defendant's offer must contain                                                                                   |
| PR Updates                      | Can the defendant change the offer?                                                                                       |
| onsultations and reports        | Deciding whether to accept an offer                                                                                       |
| sts                             | Clarifying an offer                                                                                                    |
| ltration                        | What happens if the claimant wants to accept the offer?                                                                   |
| udication                       | How the claimant accepts the offer                                                                                        |
| R                               | What happens if the claimant rejects the defendant's offer                                                                |
| oss Border                      | How does the claimant reject the offer?                                                                                   |
| her information                 | What happens if the offer is a counter offer?                                                                             |
|                                 | What happens if the claimant wants to make a counter offer?                                                               |
|                                 | Practical tins                                                                                                    |

### **Browsing Practice Notes & Links**

Once a practice note has been selected, you will see guidance set out with links to relevant legislation, caselaw and further reading.

- 1. Succinct practical guidance takes you through the essentials.
- 2. Links to relevant legislation or cases.
- 3. Links into further reading from key Butterworths texts.
- 4. Return to previous page using the link on the left.

| IS <sup>®</sup> PSL Dispute Resolu   | Ition 🗗 Lexis®Smar                                                                                                    | t Precedents                                            | Lexis®Library                                                                                            | 🗗 Lexis®Learnin                                                           |
|--------------------------------------|----------------------------------------------------------------------------------------------------|---------------------------------------------------------|----------------------------------------------------------------------------------------------------|---------------------------------------------------------------------------|
|                                      | Manage Legal Updates About Lexis®PSL Send Us Feed                                                                                                    | back Meet the B                                         | Experts Change Pa                                                                                        | ssword Sign Out                                                           |
| eturn to Part 36 and ffers to settle | ther offers to settle                                                                                                    |                                                         |                                                                                                    | e = 6 (                                                                   |
| Hide                                 | Other offers to settle                                                                                                    |                                                         |                                                                                                    |                                                                           |
|                                      | Offers outside the scope of Part 36                                                                                                    |                                                         |                                                                                                    |                                                                           |
|                                      | Small Claims Track                                                                                                    |                                                         |                                                                                                    |                                                                           |
| 1                                    | Offers outside the scope of Part 36                                                                                                    |                                                         |                                                                                                    |                                                                           |
|                                      | A party is free to make a settlement offer outside the scope                                                                                                    | of Part 36.                                             | CPR 36.1(2)                                                                                              |                                                                           |
|                                      | The court must have regard to such an offer when making a                                                                                                    | ny order as to                                          | CPR 44.3(4)(c)                                                                                           |                                                                           |
|                                      | carry the consequences of Part 36 set out in rules CPR 36.10<br>36.14.                                                                                                    | ), 36.11 and                                            | 2                                                                                                    |                                                                           |
|                                      | Before the introduction of Part 36, parties made 'Calderbank<br>which are offers to settle marked 'without prejudice save as<br>They cannot be disclosed to the court during the substantive<br>proceedings, but if a party unreasonably rejects such an offer<br>must still have recard to it when making an order as to cost | ' offers,<br>to costs'.<br>court<br>er, the court<br>s. | Calderbank v Cald<br>All ER 333                                                                          | lerbank [1975] 3                                                          |
|                                      | Where an offer has been made, except in the most exception<br>determination of damages should take place prior to the det<br>costs. This is because it is only at that stage that it will be ke<br>the claimant has 'beaten the payment'.                                                                                      | nal cases, the<br>ermination of<br>nown whether         | Tullet Prebon plc a<br>Brokers LP and ot<br>989 (QB)<br>HSS Hire Services<br>Builders Merchant<br>ER 486 | and others v BGC<br>hers [2010] EWH<br>Group pic v<br>Is Ltd [2005] 3 All |
|                                      | Before the Part 36 rules were significantly changed (6 April 2<br>court held that an offer by a defendant that complied with al<br>requirements of Part 36 other than being accompanied by pr<br>court could still have the consequences of a Part 36 offer, pn<br>defendant was 'good for the money'.                         | 2007), the<br>I the<br>ayment into<br>ovided the        | Trustees of Stokes<br>Western Power [2                                                                   | s Pension Fund v<br>005] 3 All ER 775                                     |
|                                      | Under the new rules, there is little reason why a claimant wa                                                                                                    | anting to                                               |                                                                                                    |                                                                           |
|                                      | make a settlement offer would deliberately want to step outs                                                                                                    | side the Part                                           |                                                                                                    |                                                                           |
|                                      | so regime. A derendant, on the other hand, may still choose<br>offer 'without prejudice save as to costs' where:                                                                                                    | to make an                                              |                                                                                                    |                                                                           |
| 3                                    | <ul> <li>the defendant anticipates that it will not be able to con<br/>strict rule of having to pay the amount offered within 14 of<br/>being accepted. Certain companies may not be able to pro<br/>payment in this time</li> </ul>                                                                                           | ply with the<br>lays of the offer<br>ocess a large      |                                                                                                    |                                                                           |
|                                      | <ul> <li>the defendant wants to make an offer that is all inclusi<br/>settlement and costs, or an offer whereby both parties 'wa<br/>bear their own costs. The court has held that an offer control</li> </ul>                                                                                                    | ve as to<br>alk away' and<br>taining such a             | Mitchell v James [<br>200 (Jul)                                                                          | 2002] All ER (D)                                                          |

www.lexisnexis.com/uk/lexispsl

Lexis@Smart Precedents CLexis@Library Lexis@Learning

Customer Services - 0845 370 1234

There are various options for searching the content of LexisPSL from the home page.

Lexis<sup>®</sup>PSL

- You can search only the titles of all documents

   a suggested results list will appear in a drop down box showing documents which include your search terms in the title.
- 2. You can search the full text of the content on LexisPSL – this uses connectors as outlined at the end of this section - e.g the 'and' connector looks for your search terms anywhere within the same document.
- 3. Click on the red Search button to run your search.
- Alternatively you can choose to search individual document types by clicking on the relevant link e.g search precedents only.

 Practice Areas » Commercial Corporate Dispute Resolution Employment Environment Family In-House In-House Essentials Local Government

 Pensions
 Personal Injury
 Practice Compliance
 Private Client
 Property
 Wills & Probate

Lexis<sup>®</sup>PSL Property

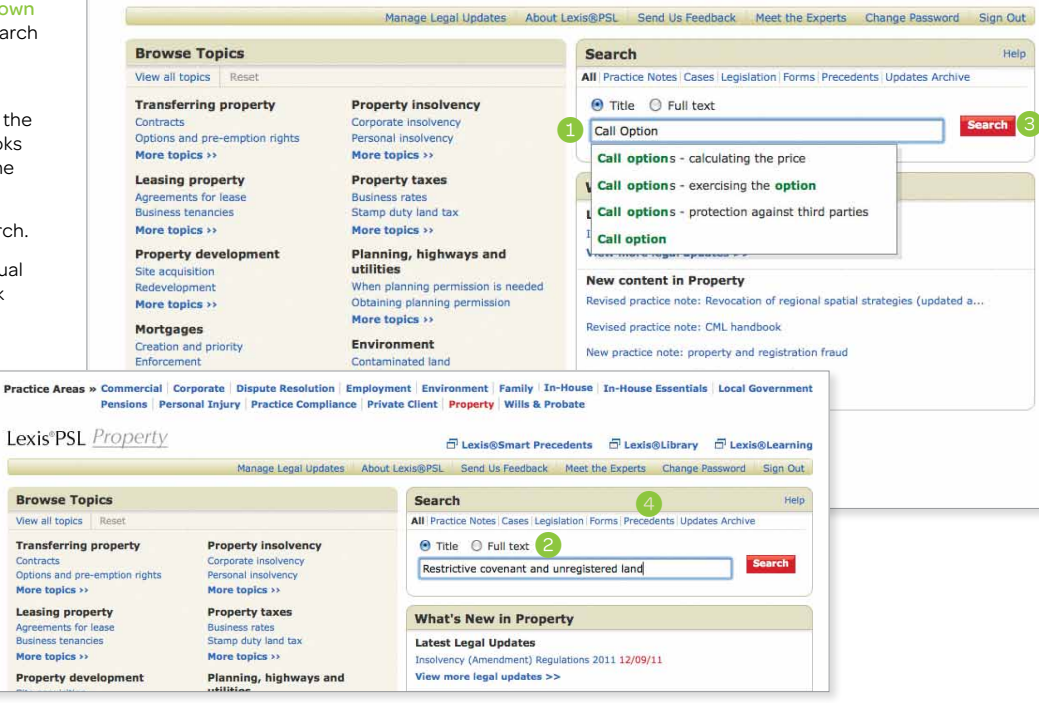

Your search will return a results list as shown on th right

- 1. The results are grouped in tabs according to the document type.
- 2. Select the result you wish to view by clicking o blue link.
- 3. From the selected document, you can return results page by clicking on the blue link toward top left.
- 4. To explore the topic further from the selected click on the link on the left which will take you related content.

| cording to the                                                                                                    | Practice Areas » Commercial Corporate Dispute Resolution Employment Enviro<br>Pensions Personal Injury Practice Compliance Private Client                                                                                                    | onment   Family   In-House   In-House Essentials   Local Government   Property   Wills & Probate |
|----------------------------------------------------------------------------------------------------|----------------------------------------------------------------------------------------------------|--------------------------------------------------------------------------------------------------|
|                                                                                                    | Lexis®PSL Property                                                                                                    | 금 Lexis⊚Smart Precedents 리 Lexis⊗Library 리 Lexis⊛Learning                                        |
| by clicking on the                                                                                                    | Manage Legal Updates About Lexis@PSL                                                                                                    | Send Us Feedback Meet the Experts Change Password Sign Out                                       |
| a can <mark>return</mark> to the                                                                                                    | Search                                                                                                    | Help                                                                                             |
| e link towards the                                                                                                    | Title      Full text     Call option                                                                                                    | Search                                                                                           |
| the selected result,<br>vill take you into                                                                                              | Clear                                                                                                    |                                                                                                  |
|                                                                                                    | Overviews (0)         Practice Notes (3)         Cases (0)         Legislation (0)         Precedents (2)           Results         3 results                                                                                                    | Updates Archive (0)<br>Copy link to this results list                                            |
|                                                                                                    | 🖾 🔣 Results 1-3 of 3                                                                                                    | 3 🗵 🖾                                                                                            |
|                                                                                                    | Title                                                                                                    | Document Type                                                                                    |
|                                                                                                    | 1. Call options - protection against third parties                                                                                                    | Practice Note                                                                                    |
|                                                                                                    | 2. Call options - exercising the option                                                                                                    | Practice Note                                                                                    |
|                                                                                                    | 3. Call options - calculating the price                                                                                                    | Practice Note                                                                                    |
| Practice Areas » Commercial   Corpor<br>Pensions   Personal :<br>Lexis®PSL Property                                                     | tte   Dispute Resolution   Employment   Environment   Family   In-House   In-House Essentials   Local Governin<br>Injury   Practice Compliance   Private Client   Property   Wills & Probate                                                                                                    | ming                                                                                             |
|                                                                                                    | Manage Legal Updates About Lexis@PSL Send Us Feedback Meet the Experts Change Password Sign                                                                                                    | Out                                                                                              |
| Return to Results                                                                                                    | Call options - protection against third parties                                                                                                    |                                                                                                  |
| File<br>Brows for Cill options - protection<br>against third parties in:<br>Transferring property   Options and<br>pre-emption rights 4 | Call options - protection against third parties<br>Restrictions on dealings with the option land<br>Where the option land is registered, the call option must be protected by<br>entry of a notice at the Land Registry. This is so even in cases where the<br>option holder is in actual occupation, as the meaning of 'actual<br>occupation' (and with it the instances where the option will create an<br>overriding interest) has been significantly narrowed by the Land |                                                                                                  |

Once you have found a document and you wish to extract it from LexisPSL, there are various options.

- 1. For Precedents, download into Word using the link towards the top of the document.
- 2. Use the icons on the top right to e-mail or print the document.
- When viewing Precedents, you will also see drafting notes giving guidance on completing the document - click on the link to read the notes.

LexisPSL drafting notes provide a comprehensive instruction manual for the precedent to which they relate. They describe clearly and in detail how to use the document in a way that precisely suits the circumstances confronting you in practice. Our drafting notes link through to relevant fully consolidated legislation, caselaw, practice notes, LexisLibrary-based commentary texts, and other relevant supporting materials. Practice Areas » Commercial | Corporate | Dispute Resolution | Employment | Environment | Family | In-House | In-House Essentials | Local Government Pensions | Personal Injury | Practice Compliance | Private Client | Property | Wills & Probate

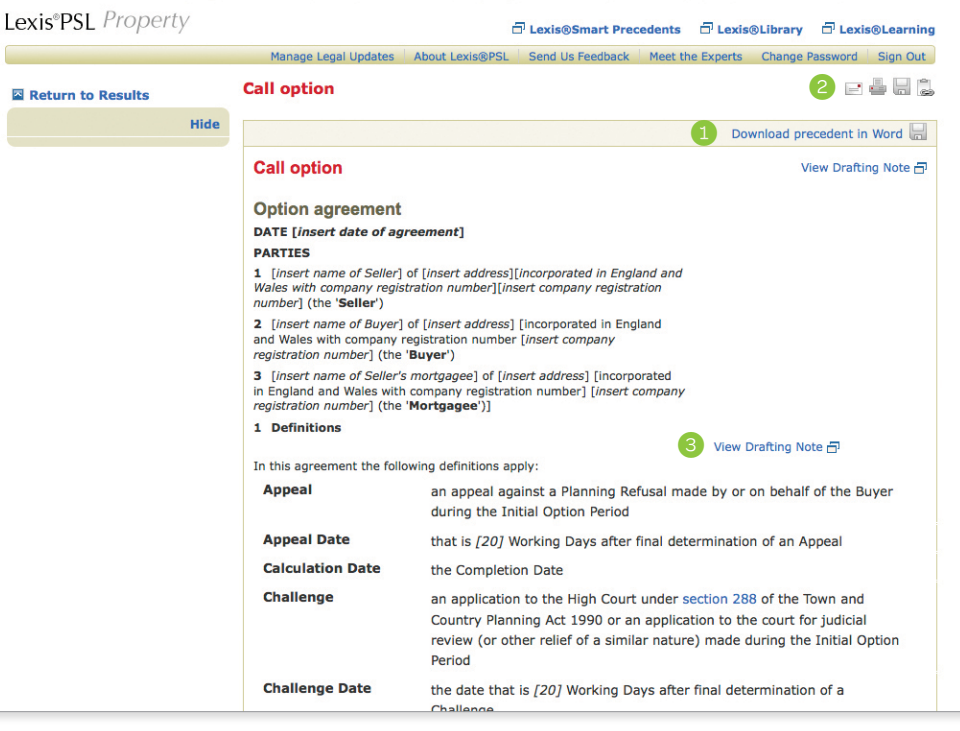

To receive key information about developments in your practice area by email, set up an e-mail update. These will alert you to legislation changes, new cases, changes in practice and procedure plus news analysis as written by our LexisPSL lawyers

- 1. Click on Manage Legal Updates link.
- 2. Select the yes button.
- 3. Choose the frequency daily or weekly.
- 4. Enter your e-mail address.
- 5. Select the topics you wish to include in the alert.
- 6. Click Save at the very bottom of the page.

| riopen | Manage Legal Updates About Lexis@PSL Send Us Feedba | Precedents 🗗 Lexis@Library 🗗 Lexis@Learning |
|--------|-----------------------------------------------------|---------------------------------------------|
|        |                                                     |                                             |
|        | Manage Legal Updates                                |                                             |
|        |                                                     |                                             |
|        | Would you like to receive Legal Updates?            | • Yes 2 O No                                |
|        |                                                     |                                             |
|        | Options                                             |                                             |
|        | When would you like to receive your Legal Updates?  | O Daily (At 22:00) O Weekly (Fridays 3      |
|        |                                                     | at 22:00)                                   |
|        | To what e-mail address?                             | peter.s.lawman@law.co.uk 4                  |
|        | 6 Covaring which tonics?                            |                                             |
|        | Covering which topics?                              | Transferring property                       |
|        |                                                     | Leasing property                            |
|        |                                                     | Property development                        |
|        |                                                     | Mortgages                                   |
|        |                                                     | Property management and disputes            |
|        |                                                     | Property insolvency                         |
|        |                                                     | Property taxes                              |
|        |                                                     | Planning, highways and utilities            |
|        |                                                     | Environment                                 |
|        |                                                     | Regulatory compliance                       |
|        |                                                     | E instante, contracto                       |

| and          | Links words or phrases that appear anywhere in the same document.<br>Example: armed robbery and weapon finds both the phrase armed robbery and the word weapon anywhere in the same document.                                                                                                    |
|--------------|----------------------------------------------------------------------------------------------------|
| w/p          | Looks for documents with search words in the same paragraph.<br>Example: unfair w/p dismissal finds unfair within the same paragraph as dismissal.<br>Note: The w/p connector cannot be combined with the w/n connector.                                                                                                    |
| w/s          | Looks for documents with search words in the same sentence<br>Example: cloning w/s legislation finds cloning within the same sentence as legislation.<br>Note: The w/s connector cannot be combined with the w/n connector.                                                                                                    |
| w/n          | Links search words and phrases to create concepts, without specifying word order.<br>'n' represents any number from 1 to 255.<br><i>Example</i> : dismissal w/5 constructive finds dismissal within 5 words or fewer of constructive,<br>regardless of which word appears first.                                                                                                    |
| or           | Links synonyms, alternative forms of expression, abbreviations, acronyms, etc.<br>Example: lawyer or counsel finds either the word lawyer or the word counsel                                                                                                    |
| ! Truncation | The truncation symbol (an exclamation mark) replaces any number of characters at<br>the end of a word and allows you to search for alternative word endings.<br><i>Example</i> : acqui! will find acquire, acquires, acquired, acquiring, and acquisition<br>Note: Words that work best with ! are those that are unique in their truncated form. For<br>example, if you search fir! (to retrieve 'fired', 'firing' or 'fires'), your results will also include<br>'first', 'firm', etc. |
| * Wildcard   | The wildcard symbol (an asterisk) replaces a single character at any point in a word,<br>except for the first character. The wildcard (*) is particularly useful if you are unsure of the<br>spelling of a particular word or name. You can also use multiple wildcards in a single word.                                                                                                    |

#### How to Search

LexisPSL will search for consecutive words as phrases, unless they are separated by a connector.

For example: Searching for Human Rights only brings back results with those words next to each other in that order, similar to putting quotation marks around search terms in Google.

Connectors and wildcards are tools you can use when conducting a search on LexisPSL. The key connectors are outlined here: